## Configuring Mac OSX Mail for Exchange 2010

## UPDATED 10/16/12

1. Open Mac OSX Mail, enter your personal information, and click "Continue"

| Welcome to Mail |                                                                                                    |                  |  |  |
|-----------------|----------------------------------------------------------------------------------------------------|------------------|--|--|
| ST ?            | Welcome to Mail<br>You'll be guided through the steps to set up your mail<br>account.<br>To get started, provide the following information: |                  |  |  |
| 2 4             | Full Name:                                                                                                    | Your Name        |  |  |
|                 | Email Address:                                                                                                    | user@example.com |  |  |
| 1               | Password:                                                                                                    |                  |  |  |
| CURERINO        |                                                                                                    |                  |  |  |
| ?               | Cancel                                                                                                    | Go Back Continue |  |  |

2. If you receive an error indicating "autodiscover.anl.gov failed", enter your username as well. This usually occurs when your username and email address are different. Click "continue" when complete.

| Welcome to Mail                |                                                                                                    |                                                                                                    |                                             |  |
|--------------------------------|----------------------------------------------------------------------------------------------------|----------------------------------------------------------------------------------------------------|---------------------------------------------|--|
| A LO TO<br>A LO TO<br>CORERINO | Welcome to Mail<br>You'll be guided to<br>account.<br>To get started, pro-<br>Full Name:<br>Email Address:<br>User name:<br>Password:<br>Trying to log in<br>"autodiscover.a<br>and password | hrough the steps to set up your<br>ovide the following information<br>Your Name<br>youremail@anl.gov<br>username<br>••••••• | r mail<br>:<br>]<br>]<br>ddress<br>ontinue. |  |
| ?                              | Cancel                                                                                                    | Go Back                                                                                                    | Continue                                    |  |

3. Verify the information is correct, and choose whether or not you would like to synchronize your contacts and calendar with exchange as well. Click "Create" when finished.

|   | Welcome to Mail                                                                                                    |
|---|----------------------------------------------------------------------------------------------------|
|   | Account Summary<br>Mail found a server account for the email address you<br>provided. The following account will be set up on your<br>computer:<br>Account type: Exchange<br>Full name: Your name<br>Email address: youremail@anl.gov<br>Server address: mail.anl.gov<br>Also set up: Contacts<br>Calendars |
| ? | Cancel Go Back Create                                                                                                    |

4. Mac Mail will then synchronize with your mailbox. If you chose to synchronize calendar events, those will be downloaded to iCal under the heading "ANL ". The default name for your Exchange calendar is "CALENDAR"

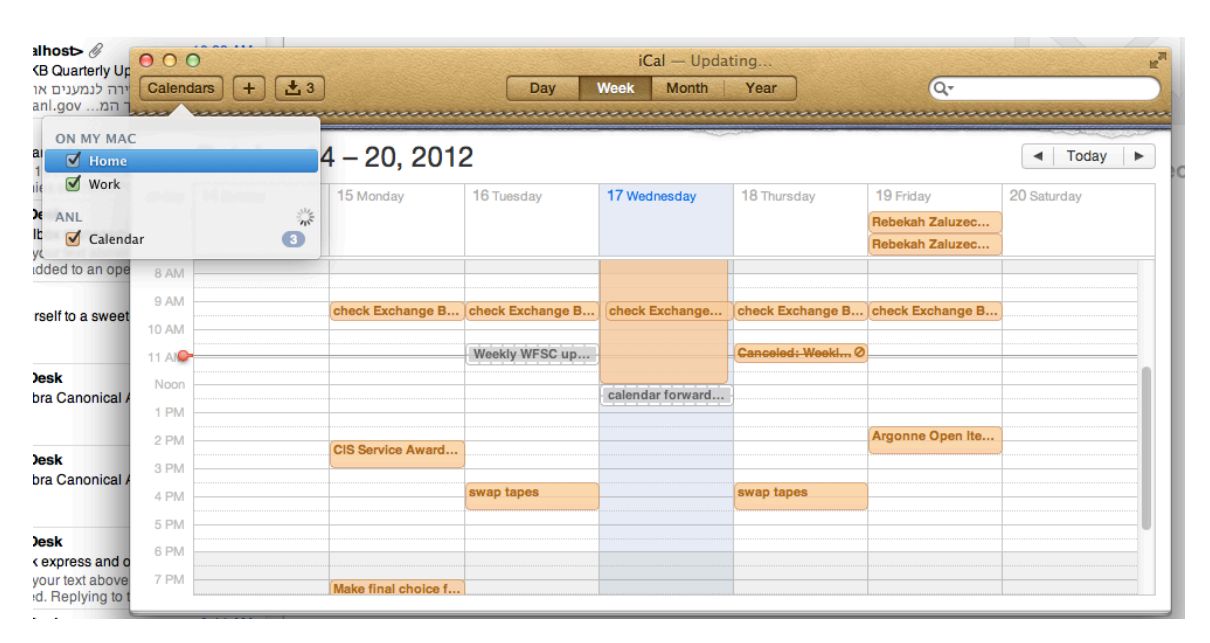

5. If you are synchronizing your Exchange calendar, we recommend that you make it your default iCal calendar. To do so, open iCal, choose "Preferences" from the iCal menu, and change your default calendar to ANL→CALENDAR. You may also want to change your Default Reminder List to ANL→TASKS, which you can do here as well.

| 000                              | General                    |          |  |
|----------------------------------|----------------------------|----------|--|
| General Accounts Advanced        |                            |          |  |
| Days per week:                   | 7                          | \$       |  |
| Start week on:                   | Sunday                     | \$       |  |
| Scroll in week view by:          | Weeks                      | \$       |  |
|                                  |                            |          |  |
| Day starts at:                   | 8:00 AM                    | <b>+</b> |  |
| Day ends at:                     | 6:00 PM                    | <b>*</b> |  |
| Show:                            | 12 ‡ hours at a time       | 2        |  |
| Default Calendar                 | On My Mac<br>✓ ■ Home      |          |  |
| Default Reminder List            | Anl                        | _)       |  |
|                                  | Calendar                   |          |  |
| Show event times                 | Last selected calendar     |          |  |
| Show birthdays calendar          |                            |          |  |
| Add a default alert to all ne    | ew timed events and invita | ations   |  |
| 15 minutes before the start time |                            |          |  |
|                                  |                            | ?        |  |

6. If you chose to synchronize your Exchange contacts, they will synchronize with the Mac Address Book application. In this case, we recommend that you make your Exchange Contacts the default contact account. To do so, open Address Book, choose "Preferences" from the iCal menu, and in the "General" Tab, make "ANL" your default account

| 00                        | General                                                           |
|---------------------------|-------------------------------------------------------------------|
| General Accounts Template | Phone vCard                                                       |
| Show first name:          | <ul> <li>Before last name</li> <li>Following last name</li> </ul> |
| Sort By:                  | Last Name \$                                                      |
| Address Format:           | United States \$                                                  |
| Default Accoun            | On My Mac                                                         |

7. By default, Junk Mail filtering is enabled in Mac OSX Mail. If you would prefer to disable it., from the "Mail" menu, choose "Preferences". Click the "Junk Mail" icon and modify settings as you see fit.

| 00                                                     | Junk Mai                | I        |             |            |       |
|--------------------------------------------------------|-------------------------|----------|-------------|------------|-------|
| General Accounts RSS Ju                                | nk Mail Fonts & Colors  | Viewing  | Composing   | Signatures | Rules |
| 🗹 Enable junk mail f                                   | iltering                |          |             |            |       |
| When junk mail arriv                                   | es:                     |          |             |            |       |
| 💿 Mark as junk r                                       | nail, but leave it in n | ny Inbox |             |            |       |
| O Move it to the                                       | Junk mailbox            |          |             |            |       |
| Perform custo                                          | m actions (Click Adv    | anced to | configure)  |            |       |
| The following types of                                 | of messages are exer    | not from | iunk mail f | filtering: |       |
| Condex of messages are exempt from junk main intering. |                         |          |             |            |       |
| Sender of message is in my Previous Recipients         |                         |          |             |            |       |
| Message is addressed using my full name                |                         |          |             |            |       |
|                                                        |                         |          |             |            |       |
| 🗹 Trust junk mail headers in messages                  |                         |          |             |            |       |
| Filter junk mail before applying my rules              |                         |          |             |            |       |
|                                                        |                         |          |             |            |       |
| Reset Adva                                             | inced                   |          |             |            | ?     |
|                                                        |                         |          |             |            | 0     |